# Inhoud

| 1 | Kennismaken met WordPress                   | 1  |
|---|---------------------------------------------|----|
|   | Inleiding                                   | 2  |
|   | Voor wie is dit boek bedoeld?               | 2  |
|   | Uw profiel                                  | 3  |
|   | Wie bent u niet?                            | 3  |
|   | Wat is WordPress?                           | 3  |
|   | Wat kunt u met Wordpress?                   | 6  |
|   | Wie gebruiken WordPress?                    | 7  |
|   | Verschillende versies van WordPress         | 11 |
|   | Welke versie moet u kiezen?                 | 11 |
|   | De indeling van dit boek                    | 13 |
|   | WordPress 4.4 en Twenty Sixteen             | 14 |
|   | Vragen en oefeningen                        | 15 |
|   | Vragen                                      | 16 |
|   | Oefeningen                                  | 16 |
| 2 | WordPress installeren                       | 17 |
|   | Snel op weg                                 | 18 |
|   | Een hostingprovider kiezen                  | 19 |
|   | Domeinnaam registreren                      | 22 |
|   | Belangrijke gegevens van uw hostingprovider | 25 |
|   | Twee manieren om WordPress te installeren   | 26 |
|   | WordPress handmatig installeren             | 26 |
|   | WordPress automatisch installeren           | 39 |
|   | WordPress installeren met Fantastico        | 42 |
|   | WordPress installeren met Softaculous       | 42 |
|   | WordPress installeren met Installatron      | 43 |
|   | WordPress installeren op een pc             | 44 |
|   | Microsoft WebMatrix WordPress               | 44 |
|   | Instant WP                                  | 45 |
|   | DesktopServer                               | 45 |
|   | BitNami WordPress                           | 45 |

ix

## Inhoud

|   | WordPress installeren op een NAS                                                                                                    | 46 |
|---|----------------------------------------------------------------------------------------------------|----|
|   | Vragen en oefeningen                                                                                                    | 47 |
|   | Vragen                                                                                                    | 47 |
|   | Oefeningen                                                                                                    | 48 |
| 3 | Het dashboard verkennen                                                                                                    | 49 |
|   | Snel op weg                                                                                                    | 50 |
|   | Inloggen op het dashboard                                                                                                    | 50 |
|   | Waarschuwingen                                                                                                    | 51 |
|   | De hoofdonderdelen                                                                                                    | 53 |
|   | Home                                                                                                    | 55 |
|   | Welkom bij WordPress                                                                                                    | 55 |
|   | Op dit moment                                                                                                    | 57 |
|   | Activiteit                                                                                                    | 58 |
|   | Eenvoudig concept maken                                                                                                    | 58 |
|   | WordPress nieuws                                                                                                    | 59 |
|   | Updates                                                                                                    | 59 |
|   | Het dashboard personaliseren                                                                                                    | 60 |
|   | Blokken verplaatsen                                                                                                    | 60 |
|   | Blokken verwijderen                                                                                                    | 61 |
|   | Blokken inklappen                                                                                                    | 61 |
|   | Berichten                                                                                                    | 61 |
|   | Alle berichten                                                                                                    | 61 |
|   | Nieuw bericht                                                                                                    | 62 |
|   | Categorieën                                                                                                    | 62 |
|   | Tags                                                                                                    | 62 |
|   | Media                                                                                                    | 63 |
|   | Bibliotheek                                                                                                    | 63 |
|   | Nieuw bestand                                                                                                    | 64 |
|   | Pagina's                                                                                                    | 65 |
|   | Het verschil tussen een bericht en een pagina                                                                                                    | 65 |
|   | Berichten en pagina's op Jantje Beton                                                                                                    | 65 |
|   | Berichten en pagina's op een nieuwssite                                                                                                    | 66 |
|   | Reacties                                                                                                    | 67 |
|   | Weergave                                                                                                    | 68 |
|   | Thema's                                                                                                    | 68 |
|   | Customizer                                                                                                    | 68 |
|   | Widgets                                                                                                    | 68 |
|   | Menu's                                                                                                    | 69 |
|   | Header                                                                                                    | 69 |
|   | Editor                                                                                                    | 69 |
|   | Plug-ins Plug-ins Plu | 70 |

| Gebruikers                                        | 70  |
|---------------------------------------------------|-----|
| Extra                                             | 71  |
| Instellingen                                      | 72  |
| Het dashboard van WordPress.com                   | 72  |
| Home                                              | 73  |
| Winkel                                            | 74  |
| Feedback                                          | 74  |
| Instellingen                                      | 75  |
| Vragen en oefeningen                              | 75  |
| Vragen                                            | 75  |
| Oefeningen                                        | 75  |
| Instellingen                                      | 77  |
| Snel op weg                                       | 78  |
| Instellingen aanpassen                            | 79  |
| Algemene instellingen                             | 79  |
| Intermezzo: siteadres laten verwijzen naar submap | 79  |
| Meer algemene instellingen                        | 81  |
| Schrijven                                         | 83  |
| Lezen                                             | 85  |
| Reacties                                          | 88  |
| Media (beeld, video, audio)                       | 94  |
| Permalinks voor fraaie URL's                      | 95  |
| Vragen en oefeningen                              | 97  |
| Vragen                                            | 97  |
| Oefeningen                                        | 98  |
| Werken met content                                | 99  |
| Snel op weg                                       | 100 |
| Voorbereidende handeling                          | 100 |
| Categorienaam wijzigen                            | 101 |
| Nieuwe categorie aanmaken                         | 102 |
| Een bericht schrijven                             | 103 |
| De visuele editor gebruiken                       | 105 |
| De extra werkbalk verkennen                       | 107 |
| Hoe zit dat in WordPress.com?                     | 108 |
| Sneller werken met toetsencombinaties             | 110 |
| Het bericht publiceren                            | 110 |
| Meer opties voor berichten                        | 112 |
| Werken in tekstmodus                              | 112 |
| Berichttype                                       | 114 |
| Tags                                              | 116 |
|                                                   |     |

4

5

## Inhoud

| Revisies bekijken                               | 117 |
|-------------------------------------------------|-----|
| Uitgelichte afbeelding                          | 118 |
| Permalink                                       | 120 |
| Berichten wijzigen of verwijderen               | 121 |
| Meerdere berichten bewerken of verwijderen      | 122 |
| Categorieën bewerken en verwijderen             | 123 |
| Tags bewerken en verwijderen                    | 125 |
| Scherminstellingen                              | 125 |
| Pagina's maken                                  | 128 |
| Een pagina Contactgegevens maken                | 129 |
| Google Maps toevoegen aan uw contactpagina      | 130 |
| Pagina-attributen instellen                     | 133 |
| Werken met afbeeldingen                         | 135 |
| Afbeelding toevoegen aan pagina of bericht      | 135 |
| Een foto bewerken of verwijderen                | 137 |
| Het bestandsformaat kiezen                      | 138 |
| Meerdere afbeeldingen (galerij) toevoegen       | 138 |
| Galerij bewerken                                | 140 |
| Afbeeldingen beheren                            | 142 |
| Afbeelding bewerken                             | 143 |
| Audio toevoegen                                 | 146 |
| Audio van Soundcloud en Spotify invoegen        | 148 |
| Video toevoegen                                 | 150 |
| Video's van YouTube en Vimeo toevoegen          | 151 |
| Reacties beheren                                | 153 |
| Reacties uitschakelen                           | 154 |
| Vragen en oefeningen                            | 155 |
| Vragen                                          | 155 |
| Oefeningen                                      | 156 |
| WordPress verder inrichten                      | 159 |
| Snel op weg                                     | 160 |
| Uw persoonlijke profiel verfijnen               | 160 |
| Persoonlijke opties                             | 160 |
| Naam                                            | 162 |
| Contactinformatie                               | 163 |
| Over jezelf                                     | 163 |
| Gebruikersbeheer                                | 163 |
| Gebruikers en hun rollen                        | 164 |
| Nieuwe gebruikers aanmaken                      | 165 |
| Gebruikers bewerken                             | 165 |
| Gebruikers verwijderen                          | 166 |
| Content van verwijderde gebruiker terugplaatsen | 167 |

6

| Het menu naar eigen inzicht indelen        | 168 |
|--------------------------------------------|-----|
| Een menu samenstellen                      | 169 |
| Geen berichten op de voorpagina            | 173 |
| Een statische pagina op de voorpagina      | 173 |
| Een pagina voor alle berichten maken       | 175 |
| Kleuren en achtergronden wijzigen          | 177 |
| Kopafbeelding wijzigen                     | 178 |
| Kleuren wijzigen                           | 179 |
| Achtergrondafbeelding wijzigen             | 179 |
| Widgets                                    | 180 |
| Widgets plaatsen                           | 182 |
| Alle standaardwidgets                      | 184 |
| Widgets verwijderen                        | 186 |
| Gedeactiveerde widgets                     | 187 |
| Vragen en oefeningen                       | 187 |
| Vragen                                     | 187 |
| Oefeningen                                 | 188 |
| Thema's                                    | 189 |
| Snel op weg                                | 190 |
| Wat is een thema?                          | 190 |
| Het scherm Thema's beheren                 | 191 |
| Een live voorbeeld van een thema           | 192 |
| Vindplaatsen voor thema's                  | 194 |
| Gratis thema's downloaden                  | 194 |
| Niet-gratis thema's downloaden             | 196 |
| Een thema installeren                      | 198 |
| Installeren van een WordPress.org-thema    | 198 |
| Installeren van een premiumthema           | 201 |
| Het vinden van het perfecte thema          | 216 |
| Kindthema's maken                          | 218 |
| CSS toevoegen zonder kindthema             | 219 |
| Een kindthema voor Twenty Fifteen maken    | 220 |
| Slimme truc als u weinig van CSS afweet    | 225 |
| Ingrijpender wijzigingen met een kindthema | 226 |
| Meer over thema's bouwen                   | 228 |
| Hoe zit dat met WordPress.com?             | 229 |
| Vragen en oefeningen                       | 229 |
| Vragen                                     | 229 |
| Opdrachten                                 | 229 |
|                                            |     |

7

## Inhoud

| 8 | WordPress uitbreiden met plug-ins                   | 235 |
|---|-----------------------------------------------------|-----|
|   | Snel op weg                                         | 236 |
|   | Wat zijn plug-ins?                                  | 236 |
|   | Het verschil tussen plug-ins en widgets             | 236 |
|   | Zoeken naar plug-ins                                | 238 |
|   | Het installeren van een plug-in                     | 239 |
|   | Plug-ins van WordPress.org installeren en gebruiken | 239 |
|   | Plug-ins van een andere site installeren            | 240 |
|   | Voorbeeld: de plug-in Contact Form 7 installeren    | 240 |
|   | Plug-ins instellen, updaten en verwijderen          | 244 |
|   | Plug-ins updaten                                    | 244 |
|   | Een plug-in verwijderen                             | 245 |
|   | Meegeleverde plug-ins                               | 246 |
|   | Hallo Dolly                                         | 246 |
|   | Geen reactiespam met Akismet                        | 246 |
|   | Pakket van plug-ins                                 | 249 |
|   | Jetpack                                             | 249 |
|   | Content delen                                       | 251 |
|   | Pictogrammen voor sociale media                     | 253 |
|   | Digg Digg                                           | 253 |
|   | Twitter-feeds -feeds                                | 254 |
|   | Rotating Tweets                                     | 254 |
|   | Facebook-feeds                                      | 257 |
|   | Facebook                                            | 257 |
|   | E-commerce                                          | 258 |
|   | WooCommerce                                         | 258 |
|   | Sliders                                             | 261 |
|   | Promotion Slider                                    | 261 |
|   | Slideshow                                           | 263 |
|   | Een slideshow op een voorpagina met berichten       | 264 |
|   | Galerij                                             | 266 |
|   | Nextgen Gallery                                     | 266 |
|   | Lightboxes                                          | 267 |
|   | Simple Lightbox                                     | 267 |
|   | Lightbox Plus ColorBox                              | 267 |
|   | CSS wijzigen                                        | 268 |
|   | Simple Custom CSS                                   | 268 |
|   | Nieuwsbrieven                                       | 269 |
|   | MailPoet Newsletters                                | 269 |
|   | SEO                                                 | 271 |
|   | Yoast SEO                                           | 271 |
|   | Caching                                             | 273 |
|   | W3 Total Cache                                      | 273 |

| Back-up                                                                           | 274                                                                                                    |
|-----------------------------------------------------------------------------------|----------------------------------------------------------------------------------------------------|
| UpdraftPlus                                                                       | 275                                                                                                    |
| Duplicator                                                                        | 275                                                                                                    |
| Beveiliging                                                                       | 276                                                                                                    |
| iThemes Security                                                                  | 276                                                                                                    |
| All In One WP Security & Firewall                                                 | 277                                                                                                    |
| Vertalingen                                                                       | 278                                                                                                    |
| Loco Translate                                                                    | 278                                                                                                    |
| Bezoekersaantallen                                                                | 279                                                                                                    |
| Google Analytics Dashboard for WP                                                 | 279                                                                                                    |
| Overige plug-ins                                                                  | 280                                                                                                    |
| Tot slot                                                                          | 281                                                                                                    |
| Vragen en oefeningen                                                              | 282                                                                                                    |
| Vragen                                                                            | 282                                                                                                    |
| Oefeningen                                                                        | 282                                                                                                    |
| Uw WordPress-site verhuizen                                                       | 285                                                                                                    |
| Handmatig uw berichten, thema's en plug-ins verhuizen<br>Controleren en bijwerken | <b>286</b><br>286                                                                                                    |
| De geautomatiseerde verhuismethode                                                | 287                                                                                                    |
| Verhuizen van WordPress.com naar WordPress.org                                    | 288                                                                                                    |
| Meer domeinen aansturen met Multisite                                             | 291                                                                                                    |
| Sites met thema's voor WordPress                                                  | 295                                                                                                    |
| x                                                                                 | 301                                                                                                    |
|                                                                                   | Back-up<br>UpdraftPlus<br>Duplicator<br>Beveiliging<br>iThemes Security<br>All In One WP Security & Firewall<br>Vertalingen<br>Loco Translate<br>Bezoekersaantallen<br>Google Analytics Dashboard for WP<br>Overige plug-ins<br>Tot slot<br>Vragen en oefeningen<br>Vragen<br>Oefeningen<br>Uw WordPress-site verhuizen<br>Handmatig uw berichten, thema's en plug-ins verhuizen<br>Controleren en bijwerken<br>De geautomatiseerde verhuismethode<br>Verhuizen van WordPress.com naar WordPress.org<br>Meer domeinen aansturen met Multisite<br>Sites met thema's voor WordPress |

# Kennismaken met WordPress

wilt een website of hebt er een nodig voor uw vereniging of bedrijf, maar u hebt geen zin in eindeloos stoeien met HTML-code. Het aanpassen van de inhoud moet eenvoudig zijn. Zo kwam u uit bij het contentmanagementsysteem WordPress. Al doende ontdekte u dat eenvoudig niet betekent dat het allemaal vanzelf gaat. En zo kwam u uit bij dit boek. In dit eerste hoofdstuk vindt u algemene informatie over WordPress en de opbouw van deze uitgave.

U leert in dit hoofdstuk:

Wat WordPress is.

Welke versies er van WordPress bestaan.

Voor wie dit boek is geschreven.

Wat de mogelijkheden zijn met WordPress.

# Inleiding

WordPress is niet meer weg te denken van internet. Ruim een kwart van alle internationale websites gebruikt het systeem en ook in ons land is het populair. Bekende sites als iCulture, Autoblog.nl, HP/De Tijd, Linda en Viva zijn gemaakt met WordPress. Die keuze is niet zo gek, want WordPress biedt aantrekkelijke voordelen. U maakt er vrij snel een website mee, die bovendien eenvoudig is te onderhouden. Met een paar muisklikken zet u een nieuw bericht online. Ook het toevoegen van extra mogelijkheden is gemakkelijk dankzij plug-ins. De vormgeving is eenvoudig te wijzigen door een ander thema te kiezen.

WordPress is ooit begonnen als een systeem voor weblogs. Dat zijn websites waarop en constante stroom van berichten wordt gepubliceerd. Het nieuwste bericht staat altijd bovenaan. Inmiddels is er veel meer mogelijk met Word-Press. Bedrijven willen bijvoorbeeld minder nadruk op berichten, maar juist hun bedrijf presenteren. Ook dat is geen probleem met WordPress.

Dit boek helpt u op weg bij het maken en onderhouden van een site met WordPress. Niet alleen de beginner heeft baat bij het boek. Ook als u al de nodige ervaring hebt, vindt u tips om uw WordPress-site te verbeteren. Met de handige vragen en oefeningen aan het eind van elk hoofdstuk kunt u de belangrijkste dingen nog eens herhalen.

## Voor wie is dit boek bedoeld?

Bijna iedereen wil tegenwoordig een website: zzp'ers, mkb'ers, verenigingen, stichtingen, bedrijven, maar ook particulieren. Voor al die groepen is WordPress een uitstekend hulpmiddel om een website te maken.

In dit boek gaan we actief aan de slag, met als doel het bouwen van een website met WordPress. We houden rekening met de eisen van de genoemde groepen. Zo wil een bedrijf waarschijnlijk uitleggen welke diensten het aanbiedt, terwijl een particulier misschien foto's en berichten over een bijzondere reis online wil zetten.

In dit boek leert u hoe u zulke websites bouwt. Daar komt meer bij kijken dan alleen het installeren van WordPress en het online plaatsen van pagina's en berichten. We besteden ook aandacht aan het uitbreiden van de functionaliteit met behulp van plug-ins, bijvoorbeeld om op fraaie wijze foto's te presenteren. Ook leggen we uit hoe u de vormgeving van de site wijzigt met behulp van thema's.

| Uw profiel |                                                                                                    |
|------------|----------------------------------------------------------------------------------------------------|
|            | <ul> <li>U hebt ervaring met computers. U kunt Windows of Mac OS bedienen. Ook<br/>lukt het u om software te installeren en bestanden te beheren.</li> </ul>                                                                                                    |
|            | <ul> <li>U gebruikt internet veelvuldig. U bezoekt vaak websites en gebruikt web-<br/>diensten zoals Facebook, Twitter of Google Docs. Het werken met derge-<br/>lijke diensten gaat u goed af.</li> </ul>                                                                                                    |
|            | <ul> <li>U vindt het leuk om dingen uit te zoeken, bijvoorbeeld door te speuren op<br/>fora of andere websites. WordPress is meestal gebruiksvriendelijk, maar er<br/>zit weleens iets tegen. Wanneer het systeem opeens een foutmelding<br/>geeft, laat u zich niet uit het veld slaan. U bent bereid te experimenteren<br/>om tot een oplossing te komen. In dit boek geven we hier diverse hand-<br/>reikingen voor.</li> </ul> |
|            | • U vindt het leuk om op het eind van ieder hoofdstuk nog even te controle-<br>ren of u de belangrijkste punten goed hebt begrepen. Ook vindt u het leuk<br>om met deze kennis enkele oefeningen uit te voeren.                                                                                                    |
| Wie bent u | niet?                                                                                                    |
|            | Dit back is nict acceleration year do IT professional mot anyaring on hat achied                                                                                                    |

Dit boek is niet geschreven voor de IT-professional met ervaring op het gebied van MySQL, PHP, HTML5 en CSS. De webontwikkelaar die zijn hand niet omdraait voor deze technieken, zal de informatie niet diepgravend genoeg vinden. We gaan ervan uit dat u een beginnende of enigszins gevorderde gebruiker van WordPress bent, zonder dat u zichzelf een kenner noemt op dit vlak.

# Wat is WordPress?

WordPress wordt ook wel een contentmanagementsysteem (cms) genoemd. Het is een ingewikkelde term, maar wel een passende: een cms is een systeem om content te beheren. Het woord content wordt in het Nederlands weleens vertaald met 'inhoud'. Het is een verzamelnaam voor alles wat u op de site wilt zetten; denk aan berichten, pagina's, afbeeldingen, audio en video.

Een cms slaat deze informatie op in een database. Het werken met een database is behoorlijk ingewikkeld, maar gelukkig hebt u daar als WordPressgebruiker niets mee te maken. Wanneer u een bericht hebt geschreven en op **Publiceren** klikt, zet WordPress de tekst en eventuele afbeeldingen automatisch op de juiste plek in de database.

Een cms is niet altijd noodzakelijk. Eenvoudige websites hebben het niet nodig. We hebben het dan over sites bestaande uit een of enkele pagina's. Als er zo weinig informatie op hoeft, is een database overbodig. Een paar eenvoudige HTML-pagina's zijn dan voldoende.

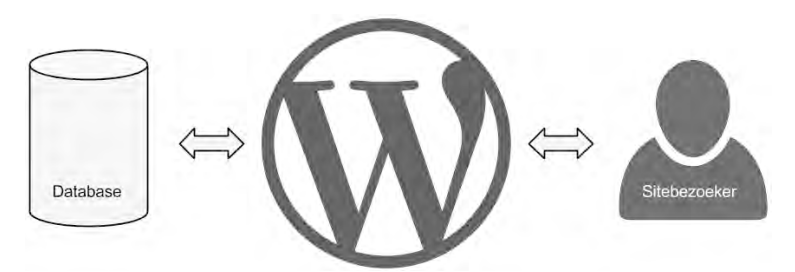

**Afbeelding 1.1** WordPress haalt de gegevens uit de database (links) en toont die aan de bezoeker van uw site (rechts). Andersom geldt dat ook: wanneer u een bericht online zet, stopt WordPress het in de database.

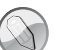

#### HTML en CSS

HyperText Markup Language (HTML) is de taal waarmee webpagina's worden gemaakt. Het wordt meestal gebruikt in combinatie met Cascading Style Sheets (CSS). Die taal bepaalt de vormgeving van webpagina's.

Wanneer er op een site regelmatig nieuwe berichten moeten verschijnen, komt een cms in beeld. Alleen daarmee kunt u op gemakkelijke wijze nieuwe content toevoegen. Bovendien handelt het cms ook ingewikkelde taken af, zoals het doorzoeken van berichten of het presenteren van alle berichten in een bepaalde categorie.

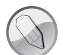

#### De concurrentie

WordPress is niet het enige cms om websites mee te maken. Er zijn talloze concurrenten, waarvan Drupal en Joomla het meest worden genoemd. Beide zijn, net als WordPress, gratis te gebruiken. Met deze systemen kunt u ook prima een website maken. Toch gaat onze voorkeur uit naar WordPress. Het blinkt uit in gebruiksgemak en is zeer geschikt voor niet al te gecompliceerde websites. Drupal is relatief ingewikkeld en lastig onder de knie te krijgen. Het wordt gebruikt voor zeer uitgebreide websites waaraan grote teams werken. Joomla zit een beetje tussen de andere twee in. Het is geschikt voor kleine en grote sites. Hoewel het niet zo ingewikkeld is als Drupal, vergt het toch wat meer studie dan WordPress. Wellicht hebt u specifieke wensen, waardoor Joomla of Drupal betere kandidaten zijn voor uw site, maar voor de meeste sites is WordPress een uitstekende keuze waar u snel mee aan de slag kunt. Eventuele medewerkers zullen het systeem ook snel onder de knie hebben. In de afgelopen jaren is WordPress uitgegroeid tot het populairste contentmanagementsysteem wereldwijd. Volgens de laatste cijfers gebruikt zestig procent van de sites met een cms WordPress. Een bijna ongelofelijk aantal, maar de populariteit is wel begrijpelijk.

De belangrijkste voordelen op een rijtje:

- Gratis Tien jaar geleden betaalde u nog duizenden euro's voor een systeem met de capaciteiten van WordPress. Tegenwoordig kan dat helemaal gratis!
- **Open source** De broncode van WordPress is voor iedereen beschikbaar. Vindt u dat WordPress op een bepaald onderdeel niet goed werkt? U mag het gewoon wijzigen.
- Gebruiksvriendelijk De makers van WordPress steken veel tijd in het gebruiksgemak. Dat is te merken bij de installatie, die wel wordt omschreven als de *Famous 5-Minute Install*. Of u die vijf minuten haalt, zullen we zien in het volgende hoofdstuk. Zeker is wel dat de installatie makkelijker is dan bij veel concurrerende systemen. Ook het online zetten van berichten en pagina's is eenvoudig, waardoor iedere gebruiker er snel mee aan de slag kan.
- Snel Op meerdere terreinen is WordPress te omschrijven als snel. Het systeem zorgt ervoor dat pagina's van een site snel verschijnen, maar ook het online plaatsen van berichten, pagina's en foto's verloopt vlot. Dat is mede te danken aan het gebruiksgemak.
- Uitbreidbaar Voor WordPress zijn talloze plug-ins beschikbaar. Door zo'n plug-in te installeren voegt u functionaliteit toe aan de site. Het kan om vrij simpele dingen gaan, zoals een overzicht van tweets. Maar het kunnen ook heel gecompliceerde taken zijn. Een populaire plug-in is WooCommerce, waarmee u WordPress omtovert in een volwaardige webshop. Veel van die uitbreidingen zijn gratis, maar er zijn plug-ins waarvoor u moet betalen.
- Vormgeving is te wijzigen Doordat WordPress zo populair is, zijn er veel mensen die er thema's voor ontwikkelen. Met een druk op de knop wijzigt u zo de vormgeving. Er zijn gratis thema's en thema's waarvoor betaald moet worden. Het is ook mogelijk om zelf thema's te ontwikkelen, maar u hebt dan wel kennis van HTML, CSS en PHP nodig.
- **Behulpzame gemeenschap** Komt u er even niet uit? Kijk dan eens op de fora van WordPress. Omdat het systeem zo populair is, is de kans groot dat iemand anders al eens tegen hetzelfde probleem is aangelopen en om hulp heeft gevraagd. In veel gevallen vindt u daardoor snel een oplossing op de fora.

WordPress is inmiddels toe aan versie 4. Er zijn nog wel enkele sites die versie 3 gebruiken. Sites die draaien op versies 1 en 2 komen eigenlijk niet meer voor. Wanneer u nu een nieuwe site bouwt, dient u voor versie 4 te kiezen. Er moet wel een heel dwingende reden zijn om een oude versie te gebruiken, bijvoorbeeld als een specifieke plug-in niet werkt met versie 4. Wij gaan er echter van uit dat u versie 4 gebruikt. Dit is de versie met de meeste mogelijkheden én met de laatste veiligheidsupdates. Oudere versies kunnen minder veilig zijn. Ze zijn daarmee kwetsbaar voor hackers. We zullen er in dit boek dan ook regelmatig op hameren: altijd updaten!

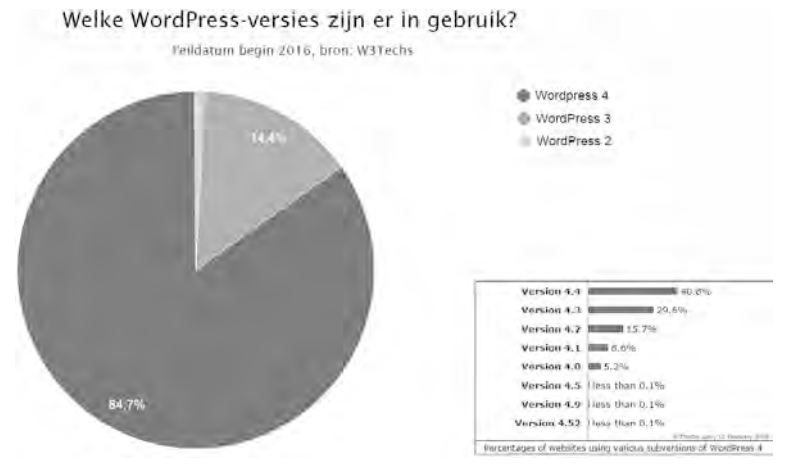

**Afbeelding 1.2** Uit cijfers van W3Techs blijkt dat een overgrote meerderheid inmiddels is overgestapt op versie 4 van WordPress. De meeste sites gebruiken zelfs al versie 4.4.

# Wat kunt u met Wordpress?

Direct nadat WordPress is geïnstalleerd, beschikt u al over een behoorlijk complete site. Het geheel ziet er misschien eenvoudig uit, maar de belangrijkste mogelijkheden zijn aanwezig. Met de kale installatie is het volgende mogelijk:

- Berichten en pagina's op de site zetten, waarbij gewerkt wordt in een eenvoudige tekstverwerker die enigszins doet denken aan Microsoft Word.
- Mediabestanden toevoegen, beheren en zelfs bewerken. Zo is het mogelijk om afbeeldingen op maat te snijden.
- Gebruikers toevoegen en ze bepaalde rechten geven. Een stagiair mag bijvoorbeeld alleen opzetjes klaarzetten, terwijl de webredacteur artikelen daadwerkelijk online mag plaatsen.
- Bezoekers laten reageren op berichten en pagina's. Deze reageermogelijkheid is ook uit te zetten, mocht u daar geen behoefte aan hebben.
- Plug-ins installeren om de mogelijkheden van de site uit te breiden.
- Thema's installeren om het uiterlijk van de site te veranderen.

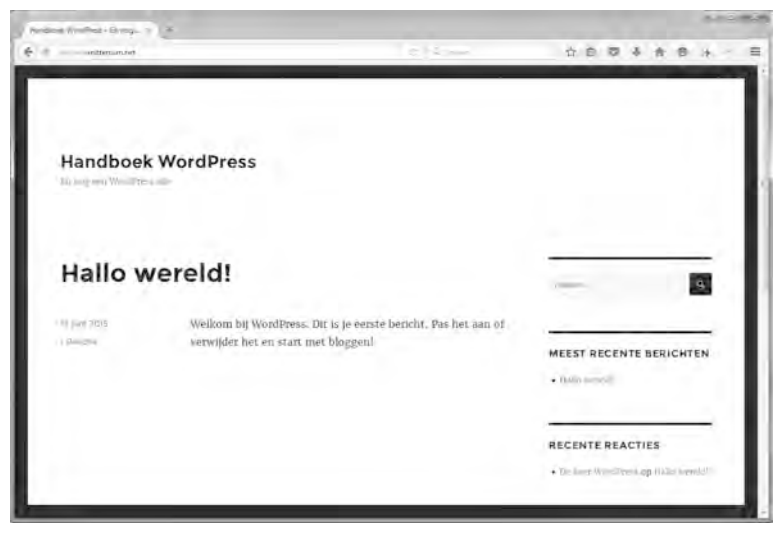

**Afbeelding 1.3** WordPress is meteen al een complete site met berichten en pagina's, al is de vormgeving eenvoudig te noemen.

De kale installatie van WordPress is vooral geschikt voor een weblog of een eenvoudige informatieve site. Door wat afbeeldingen te wijzigen, kunt u er best wat aardigs van maken, maar waarschijnlijk wilt u meer.

In dit boek gaan we aan de slag met als doel er een uitgebreidere site van te maken. Dat is niet voor niets: de praktijk leert dat de meeste gebruikers al snel na installatie op zoek gaan naar plug-ins om wat extra mogelijkheden toe te voegen. Ook wijzigen veel mensen al vlug het thema.

## Wie gebruiken WordPress?

Door plug-ins en thema's te installeren, kunt u een WordPress-site compleet op zijn kop zetten. Om u daarvan een indruk te geven, volgen hier enkele veelvoorkomende toepassingen van WordPress. We laten ook Nederlandse praktijkvoorbeelden zien.

- Weblogs Nog altijd wordt WordPress veel gebruikt voor weblogs. Misschien wel het bekendste voorbeeld in Nederland is iCulture, een bijzonder populaire site over iPhone, iPad en iOS-apps.
- Bedrijven Er zijn veel bedrijven die WordPress gebruiken. Een logische keuze, want het systeem is eenvoudig in gebruik. Medewerkers kunnen er zo mee aan de slag. Een WordPress-site is bovendien vrij snel en voor een aantrekkelijke prijs te maken.

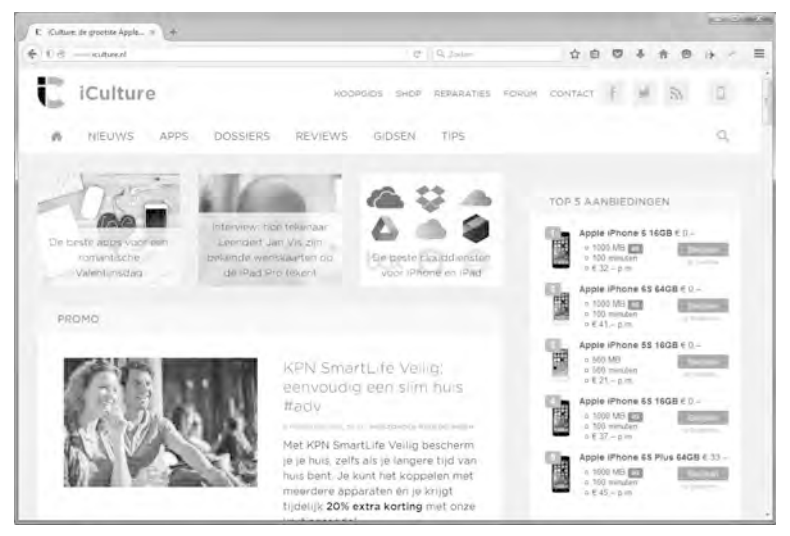

**Afbeelding 1.4** *Het populaire iCulture draait op WordPress. Een typisch voorbeeld van een weblog.* 

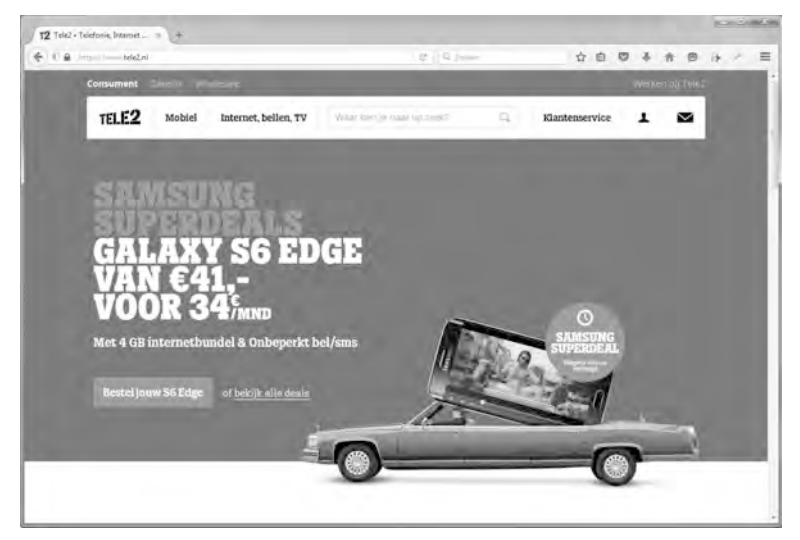

**Afbeelding 1.5** *Telecombedrijf Tele2 gebruikt WordPress voor de bedrijfssite.* 

• Kranten en magazines Diverse kranten en magazines hebben WordPress gekozen als cms. Voorbeelden zijn Linda, Grazia en Emerce. Het cms is bij uitstek geschikt om nieuwtjes online te zetten, maar ook pagina's voor bij-voorbeeld ledenwerving.

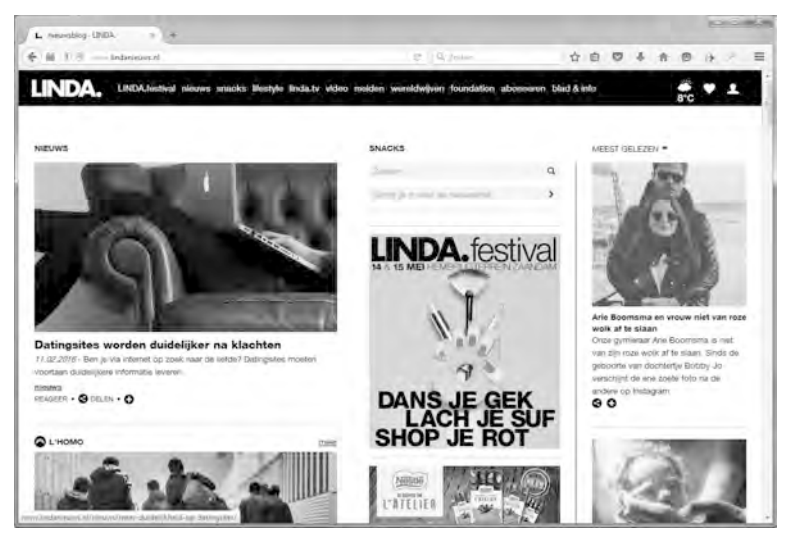

**Afbeelding 1.6** *Het bekende blad Linda koos WordPress voor de website Lindanieuws.nl.* 

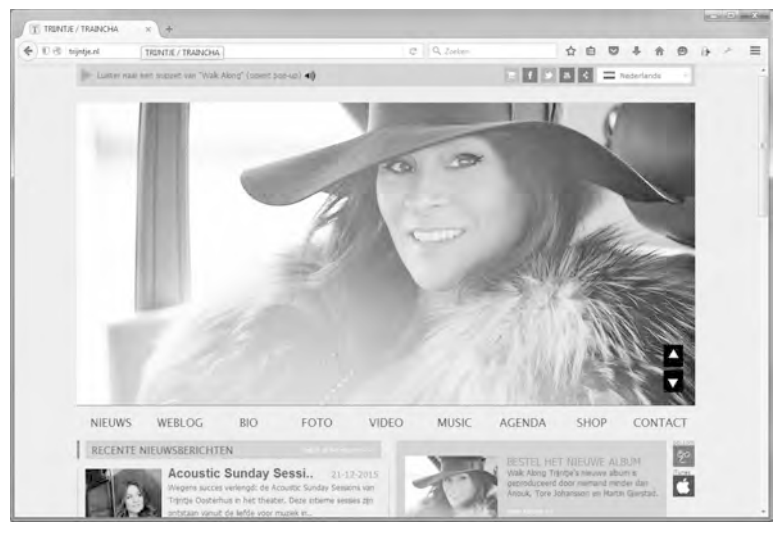

**Afbeelding 1.7** Zangeres Trijntje Oosterhuis gebruikt WordPress om haar nieuws, optredens en albums onder de aandacht te brengen.

• Fotografen, webdesigners en andere creatievelingen Mensen met een creatief beroep zetten graag een overzicht van hun werk op internet. Een portfoliosite wordt dat wel genoemd. WordPress biedt daar allerlei mogelijkheden voor. Er zijn veel thema's die hier speciaal op inspelen.

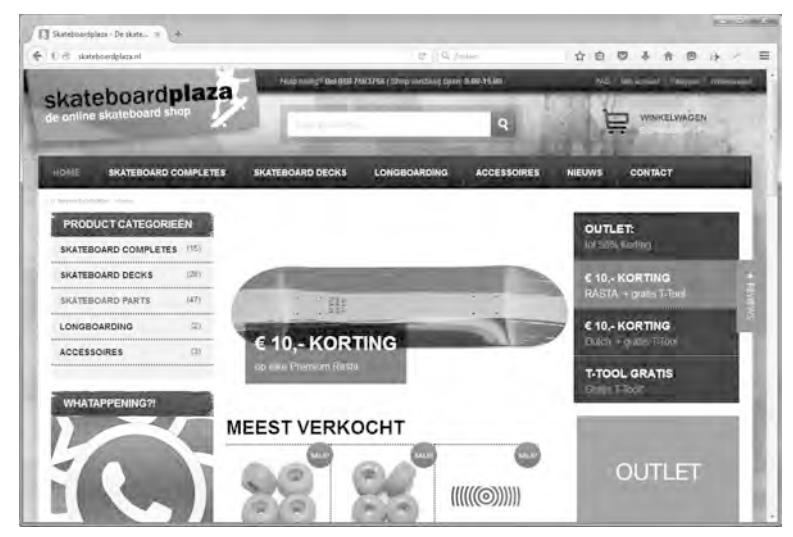

Afbeelding 1.8 Zelfs een webshop is mogelijk met WordPress.

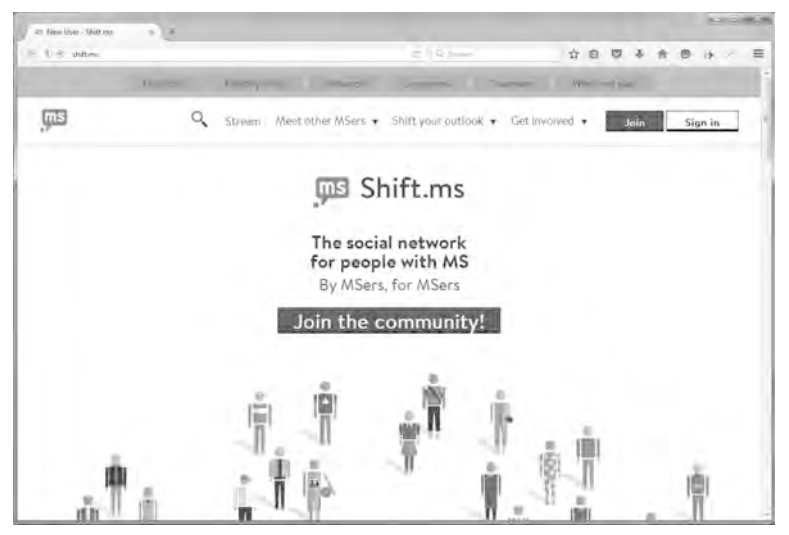

**Afbeelding 1.9** Met de plug-in BuddyPress wordt WordPress een sociaal netwerk voor MS-patiënten.

• Webwinkels Dankzij een plug-in is een WordPress-site om te toveren tot een volwaardige webwinkel. De bekendste plug-in is WooCommerce, maar ook WP e-Commerce, Shopp en JigoShop zijn prima uitbreidingen voor wie een internetshop wil starten. In Nederland gebruikt onder meer modeshop Cees n Co WooCommerce voor zijn webwinkel.  Online community's Plannen om een sociaal netwerk te starten? Ook dan biedt WordPress mogelijkheden. Dankzij de plug-in BuddyPress verandert u de site in een soort mini-Facebook. Deze oplossing wordt onder meer gebruikt door een bekende lotgenotensite voor MS-patiënten.

## Verschillende versies van WordPress

Tot nu toe schrijven we over WordPress alsof dit een enkel systeem is, maar dat is niet helemaal juist. Er zijn twee varianten:

- WordPress.com Op www.wordpress.com kunt u gratis een website aanmaken die draait op de WordPress-software. Er zijn wel enkele functies uitgeschakeld, zoals de mogelijkheid om plug-ins te installeren.
- WordPress.org Op www.wordpress.org kunt u de WordPress-software downloaden en vervolgens zelf installeren bij een hostingbedrijf naar keuze. Hier hebt u wel alle mogelijkheden van WordPress. Door de optie Multisite in te schakelen kunt u met een WordPress-installatie zelfs meer-dere WordPress-sites beheren.

Dit boek gaat vooral over WordPress.org. Dit wordt ook wel de zelfgehoste variant van WordPress genoemd. U downloadt de software en installeert deze zelf bij een hostingprovider van uw keuze. Er zijn ook hostingproviders waar u met een muisklik WordPress kunt laten installeren.

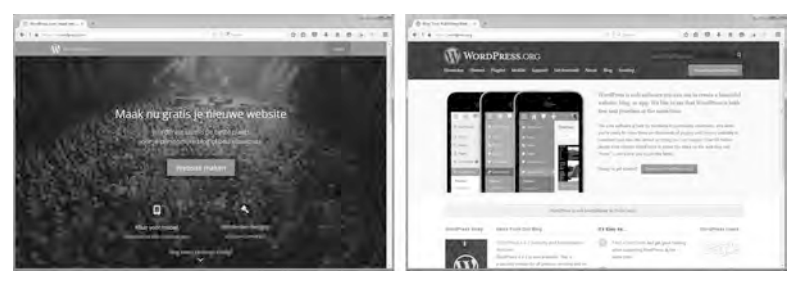

**Afbeelding 1.10** Links ziet u WordPress.com, rechts WordPress.org. Beide varianten van WordPress hebben zo hun voor- en nadelen.

Welke versie moet u kiezen?

Als u het Spaans benauwd krijgt bij woorden als domeinregistratie, hostingprovider, FTP, PHP en MySQL, dan is het beter om te kiezen voor WordPress.com. U kunt daar een website maken zonder technische kennis. Om de zelfgehoste variant van WordPress.org te gebruiken, hebt u wel wat kennis nodig. Met wat doorzettingsvermogen is het te doen. Maar als u ertegen opziet, is er veel te zeggen voor een account bij WordPress.com.

De voordelen van WordPress.com op een rijtje:

- Een site aanmaken bij WordPress.com is gratis.
- U kunt meerdere sites aanmaken en beheren met één account.
- U kunt met meerdere gebruikers werken aan een site.
- U hebt toegang tot widgets en thema's, maar in veel beperktere mate dan bij WordPress.org.
- WordPress.com is verantwoordelijk voor het maken van back-ups en het online houden van de site.
- Standaard bij WordPress.com zijn enkele handige plug-ins, onder meer om Twitter en Facebook te integreren en het bijhouden van de statistieken.

Daar staan wel wat nadelen tegenover:

- Bij WordPress.com krijgt u een vrij lelijke (en lange) domeinnaam, zoals mijnweblog.wordpress.com. Het is wel mogelijk om een eigen domeinnaam te koppelen zodat uw site bereikbaar is via bijvoorbeeld www.mijnweblog.nl. Dat is niet gratis. WordPress.com rekent ongeveer 13 euro per jaar voor deze dienst. Dat is nog zonder het .nl-domein waarvoor u een zo'n 10 euro per jaar kwijt bent.
- Een .nl-domein kunt u niet via WordPress.com laten vastleggen. U zult dat bij een hostingprovider moeten doen, die de bezoekers doorstuurt naar WordPress.com – omslachtig dus. Overigens kunt u een .com-domein wel bij WordPress.com vastleggen. U kunt er dus wel www.mijnweblog.com registreren.
- WordPress.com zet af en toe reclames op uw site. Begrijpelijk, want ook daar moet de schoorsteen roken. Toch kan het de website behoorlijk ontsieren. De betaalde variant (99 euro per jaar) toont geen advertenties.
- Wanneer u WordPress.com kiest, is het niet mogelijk om plug-ins te installeren. Een belangrijk nadeel, want daarmee mist u de mogelijkheid om de website te voorzien van extra functies. Voor de zelfgehoste variant van WordPress zijn er 42.000 plug-ins beschikbaar.
- Op WordPress.com hebt u slechts een beperkte keuze in vormgeving. Het aantal thema's is kleiner dan voor de zelfgehoste WordPress. U kunt wel tegen betaling fraaie 'premiumthema's' aanschaffen, in prijs variërend van 19 tot 125 euro. Bij een betaald abonnement is het ook mogelijk om de CSS van uw site te wijzigen. Met deze techniek kunt u bijvoorbeeld de kleurstelling en lettertypen aanpassen.
- Voor wie een zakcentje wil bijverdienen: u mag niet zelf advertenties plaatsen op een WordPress.com-site. Er is wel de mogelijkheid om WordAds van

WordPress.com aan te zetten. Dit is een dienst van WordPress.com voor grotere websites die veel bezoekers trekken. De opbrengsten van de getoonde advertenties worden gedeeld door WordPress.com en de eigenaar van de site. Niet iedere site komt hiervoor in aanmerking.

| Kenmerk                            | WordPress.com           | WordPress.org           |
|------------------------------------|-------------------------|-------------------------|
| Gratis                             | Ja (met advertenties)   | Ja (wel hostingkosten)  |
| Zelf installeren                   | Niet nodig              | Ja                      |
| Thema's installeren                | Ja, keuze uit honderden | Ja, keuze uit duizenden |
| CSS bewerken                       | Ja (betaald)            | Ja                      |
| Zelf thema's ontwerpen             | Nee                     | Ja                      |
| Widgets                            | Ja, beperkt             | Ja                      |
| Plug-ins installeren               | Nee                     | Ja                      |
| Hostingprovider nodig              | Nee                     | Ja                      |
| Eigen .nl-domein                   | Alleen via omweg        | Ja                      |
| Sleutelen aan de code              | Nee                     | Ja                      |
| Met meer mensen werken aan de site | Ja                      | Ja                      |

Samenvattend: wilt u slechts een eenvoudig weblog starten, dan is WordPress.com de moeite waard. Zijn de wensen uitgebreider, dan is ons advies om zelf WordPress te installeren bij een hostingbedrijf. U hebt dan alle vrijheid om de site in te richten zoals u dat wilt.

Mocht u toch nog twijfelen? Het is vrij eenvoudig de inhoud van een WordPress.com-site over te hevelen (ook wel exporteren genoemd) naar een zelfgehoste WordPress-versie. U kunt dus starten met WordPress.com en later overstappen als u tegen de beperkingen aanloopt. In appendix A leggen we uit hoe het exporteren in zijn werk gaat.

# De indeling van dit boek

Het grootste deel van dit boek gaat over de zelfgehoste versie van Word-Press.org. Omdat WordPress.com veel gelijkenissen vertoont, kunt u dit boek ook gebruiken als u voor die variant kiest. Waar nodig plaatsen we een kader om de verschillen tussen WordPress.org en WordPress.com toe te lichten. Vooral de hoofdstukken met uitleg over het plaatsen en bewerken van artikelen, pagina's, reacties, afbeeldingen en widgets zijn voor beide varianten van toepassing.

De eerste hoofdstukken, over het installeren van WordPress, kunt u overslaan als u kiest voor WordPress.com. Dat geldt ook voor het installeren van plug-ins en het maken van een kindthema, aangezien WordPress.com deze mogelijkheden niet biedt. We kunnen ons voorstellen dat in een boek van 300 pagina's niet alles voor iedereen van belang is. Om het zo overzichtelijk mogelijk te houden, is gekozen voor een duidelijke indeling:

- Elk hoofdstuk bestaat uit drie delen.
- Een hoofdstuk begint met de paragraaf Snel op weg. Hierin worden de belangrijkste zaken van het hoofdstuk alvast kort genoemd. Als u dat allemaal al weet, kunt u het hoofdstuk vluchtig doornemen.
- In de kern van het hoofdstuk worden de onderdelen van Snel op weg verder uitgewerkt.
- Elk hoofdstuk sluit af met een paragraaf *Vragen en oefeningen*, waarmee u alles nog eens rustig kunt herhalen.
- In hoofdstuk 2 installeren we de WordPress-software op een server.
- Hoofdstuk 3 is een eerste kennismaking met het dashboard van WordPress.
- In hoofdstuk 4 gaan we een aantal belangrijke instellingen goed zetten.
- Hoofdstuk 5 gaat over het werken met content (tekst, beeld, video, geluid).
- Om het geheel verder naar uw hand te zetten, gaan we WordPress in hoofdstuk 6 verder inrichten. Zo worden opties van het standaardthema verkent.
- In hoofdstuk 7 sleutelen we verder aan de vormgeving door het kiezen en aanpassen van thema's.
- Tot slot gaan we in hoofdstuk 8 op zoek naar plug-ins om de mogelijkheden van uw site uit te breiden, maar ook om uw site veiliger te maken.

# WordPress 4.4 en Twenty Sixteen

In onze schermafbeeldingen gebruiken we versie 4.4, bijnaam Clifford. Iedere WordPress-versie wordt vernoemd naar een jazzlegende. Ditmaal is de keuze gevallen op de Amerikaanse jazztrompettist Clifford Brown. Versie 4.4 is op het moment van schrijven de nieuwste versie van WordPress. Als er inmiddels een nieuwere versie is uitgebracht, ziet het er bij u op het scherm misschien iets anders uit. De globale werkwijze blijft echter gelijk.

We gebruiken in dit boek voornamelijk Twenty Sixteen als thema. Het thema bepaalt de vormgeving van uw site, zoals u in hoofdstukken 3 en 7 uitgebreider zult lezen. Twenty Sixteen is het standaard voorbeeldthema van WordPress gedurende het jaar – u raadt het al – 2016. Als u dit boek op een later moment leest, kunt u altijd het thema Twenty Sixteen installeren. Het wijzigen van het thema staat uitgelegd in hoofdstuk 7.

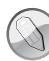

### Nieuw in 4.4

Versie 4.4 van WordPress brengt een aantal verbeteringen met zich mee. Meest in het oog springt het nieuwe thema Twenty Sixteen, dat zeer geschikt is voor blogs maar ook voor minimalistische andere websites. Verder worden afbeeldingen voortaan automatisch geschaald op basis van de schermgrootte. Ook is het voortaan mogelijk om content van andere WordPress-sites in te sluiten in pagina's en berichten. Het enige wat u hoeft te doen is het plakken van de URL in het bericht of de pagina. Het resultaat is te zien in afbeelding 1.11.

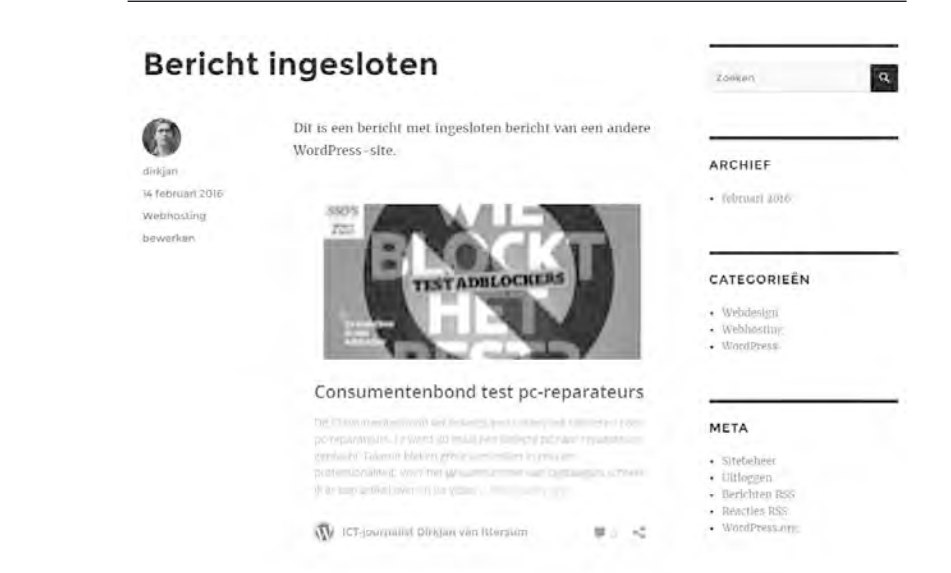

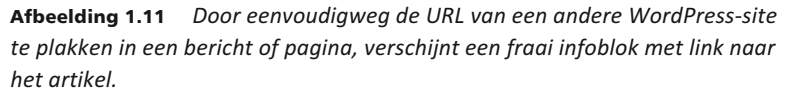

## Vragen en oefeningen

Om de informatie nog eens door te nemen en te laten bezinken, vindt u aan het einde van de meeste hoofdstukken een aantal vragen en oefeningen. De antwoorden op de vragen zijn meestal in de tekst van het hoofdstuk te vinden, maar u kunt natuurlijk ook op internet zoeken naar meer informatie.

#### Vragen

- 1 Wat zijn de belangrijkste verschillen tussen WordPress.com en WordPress.org?
- 2 Noem enkele andere open-sourcecontentmanagementsystemen. Concurrenten dus van WordPress.
- 3 Noem twee redenen om voor WordPress.com te kiezen.
- 4 Wat zijn drie redenen om *niet* voor WordPress.com te kiezen?
- 5 Welke relatie bestaat er tussen de gebruiker, WordPress en de database?
- 6 Wanneer hebt u geen cms nodig voor een site?
- 7 Noem zeker vijf soorten sites waarvoor WordPress geschikt is.

### Oefeningen

- 1 Bezoek WordPress.com en WordPress.org. Neem daar de informatiepagina's door, zodat u een nog uitgebreider beeld krijgt van de mogelijkheden en verschillen tussen de twee WordPress-varianten.
- 2 Ga naar de site nl.forums.wordpress.org. Dit is het Nederlandse forum van WordPress.org, waar WordPress-gebruikers tips en adviezen geven. U vindt hier waardevolle informatie: lees eens het een en ander door en bookmark de pagina.
- 3 De Engelse variant geeft nog veel meer informatie. Hiervoor gaat u naar wordpress.org/support. Bekijk ook deze pagina eens en zorg voor een bookmark.
- 4 Bekijk tot slot enkele sites op wordpress.org/showcase. Daar staan voorbeelden van sites die WordPress gebruiken. U kunt hier inspiratie opdoen en alvast nadenken over de site die u aan de hand van dit boek wilt gaan bouwen.